|                 | Sociel.net - v. 2.0.19.2 [srvgi\base20   | 00 - sociel_fma]                                                                                                    |
|-----------------|------------------------------------------|----------------------------------------------------------------------------------------------------|
|                 | Fichier Administration Affichage Aid     | de 🧉 Logiciel d'accueil lris                                                                                                    |
|                 | Nouveau - 🔤 🛵 Enregistrer                | Annuler 💥 Supprimer                                                                                                    |
|                 | C Paie                                   | Second Cumuls de paie Second CUMUL>                                                                                                    |
|                 | Bulletins                                |                                                                                                    |
|                 | Données mensuelles                       |                                                                                                    |
|                 | Bulletins en cours                       |                                                                                                    |
|                 | 😰 Bulletins archivés                     | Liée Vom A Champ Description Nombre ou base Plafond Taux salarial Montant salarial Taux patronal Montant patronal Organi                                                                                                    |
|                 | Etats, déclarations, exports             | R0010 Montant patronal Total des heures payées VFHRPAYEES-C #HORAIRETHEO VFHEURCONM #HEURESCON                                                                                                    |
|                 | Etat par rubriques                       | A S R0010 Montant                                                                                                    |
|                 | Etat par cumula                          | R0010 Nombre                                                                                                    |
|                 |                                          | Round Taux pa                                                                                                    |
|                 | Autres etats                             | R0010 Taux sa                                                                                                    |
|                 | 🐢 Journal de paie                        | Dans le module Paie (1) puis Cumuls (2), choisir dans la liste des cumuls celui à                                                                                                    |
|                 | Effectuer une déclaration                | Route Montani<br>Route Montani<br>Route Montani<br>Route Montani<br>Route Montani<br>Route Montani<br>Route Montani<br>Route Montani                                                                                                    |
|                 | Export comptable                         | R0011 Plafond                                                                                                    |
|                 | 😰 DADS-U                                 | ROUIL Taux par l'onglet Rubriques Liées 3. Cet onglet affiche tous les champs de toutes les rubriques                                                                                                    |
|                 | S DN-AC                                  | RU011 laux sa<br>B0020 Montant disponibles.                                                                                                    |
|                 |                                          |                                                                                                    |
|                 | Parametrage                              | Les ritres sur les noms, champs, 🙂 permettent de reduire l'attichage et de                                                                                                    |
|                 | 8 Profils                                | R0020 Plafond cocher 5 plus facilement les lignes désirées voire même d'utiliser directement les                                                                                                    |
|                 | Groupes de rubriques                     | RUCzu Taux pa<br>B0020 Taux sa boutons Tout sélectionnen ou Tout désélectionnen (6)                                                                                                    |
| $\bigcirc$      | Rubriques                                |                                                                                                    |
| $(\mathcal{L})$ | Fonctions                                | Rozoo Montant Utiliser systèmatiquement la touche entrée pour valider la coche d'une case.                                                                                                    |
|                 | Cumuls                                   | Cliquer ensuite sur Enregistrer ou Enregistrer et fermer 🗇 pour valider les                                                                                                    |
|                 |                                          |                                                                                                    |
|                 |                                          | R0200 Taux sa                                                                                                    |
|                 | Urganismes                               | ATTENTION : L'enregistrement se fait avec les lignes cochées présentes d                                                                                                    |
|                 |                                          | RU250 Montant l'écran si d'autres ligne sont été cochées mais ne sont pas visibles à cause des filtres                                                                                                    |
|                 |                                          | R0250 Plafond : ( Contractor 2) contractor contractor contractor de la contractor de la con |
|                 | Gestion                                  | R0250 Taux pa II TOUT penser a supprimer ces filtres avant de demander i enregistrement.                                                                                                    |
|                 | 1 Planning                               | R0250 Taux sa                                                                                                    |
| $\bigcirc$      |                                          | R0300 Montant salarial Total des heures travaillées VFHNONEXO                                                                                                    |
| U)              | 🤨 Saisie                                 | R0300 Nombre Total des harms travaillées VFHNONEXO                                                                                                    |
|                 | Paie                                     |                                                                                                    |
| ŀ               |                                          | Tout sélectionner                                                                                                    |
|                 | V 💥 🛤 🛡 🖤 🖉                              |                                                                                                    |
|                 | Edition du cumul de paie <cumul></cumul> |                                                                                                    |